## Google classroom - student I.

Oficiálním komunikačním kanálem se školou v případě distanční výuky bude od školního roku 2020/2021 prostředí G-Suite navázané na žákovský školní e-mail. Vaše uživatelské jméno je vytvořeno stejně jako přihlašovací jméno do školní sítě, tzn. žákovský školní e-mail Jana Nováka bude mít tvar <u>novakj@ceskolipska.cz</u>.

Prostřednictvím tohoto žákovského školního e-mailu se přihlásíte na stránce gmail.com. Heslo pro první přihlášení vám sdělí třídní učitel a při prvním přihlášení je nutné heslo změnit. Nové heslo si pečlivě zapamatujte 🙂

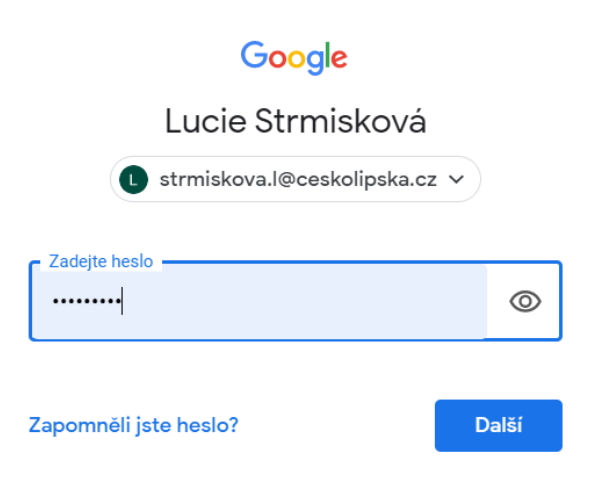

Distanční výuka bude probíhat v prostředí google classroom.

## Jak se přidat do kurzu na google classroom?

- 1. Otevřete si v prohlížeči stránku **classroom.google.com** a přihlaste svým žákovským školním e-mailem. Do učebny není možné vstupovat přihlášením pod jakoukoli jinou e-mailovou adresou.
- Druhou možností, jak se můžete přihlásit, je přímo z mailové schránky přes ikonku s přehledem aplikací (9 teček), která je umístěná vpravo nahoře. Tam najdete ikonku Učebna, která vás přesměruje do prostředí google classroom.

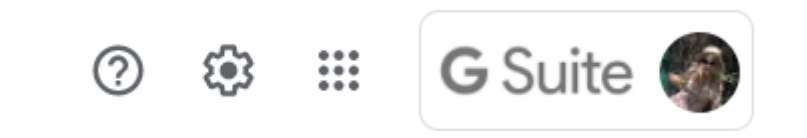

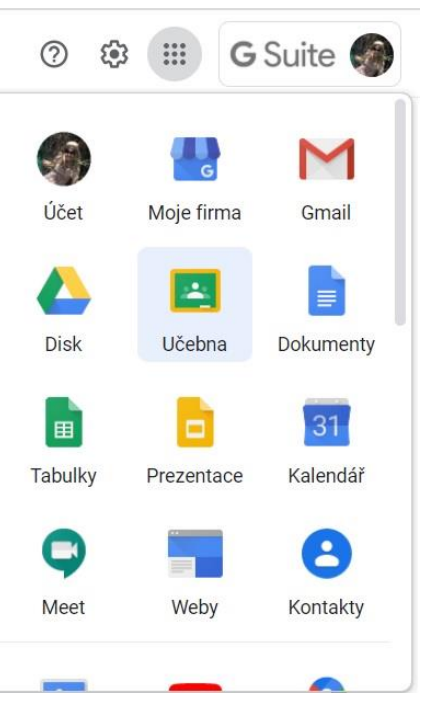

3. Po přihlášení do google classroom v pravém horním rohu klikněte na tlačítko **Plus** a následně **Zapsat se do kurzu**.

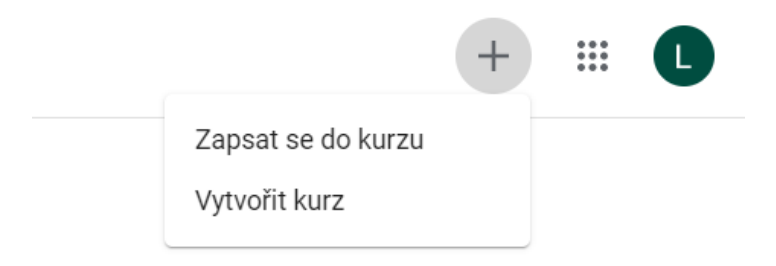

4. Otevře se vám tabulka, kam zadáte kód kurzu, který vám zaslal váš vyučující prostřednictvím bakawebu. Pak kliknete na tlačítko **Zapsat se.** 

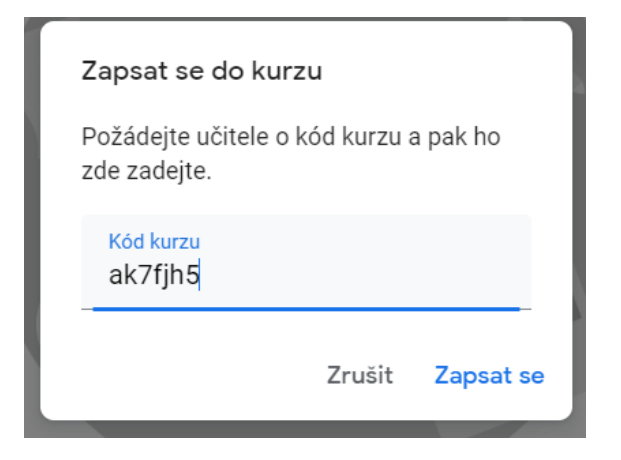

- 5. Jste tam a vidíte zadané úkoly. Hurá!
- 6. Nahoře vidíte tři sekce: Stream, Práce v kurzu a Lidé.

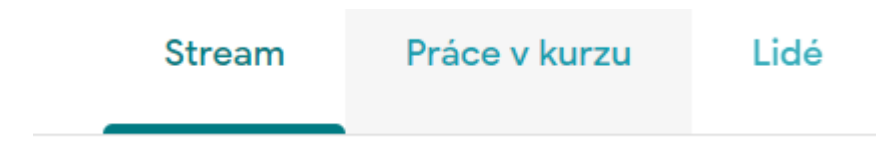

Stream: funguje jako klasický chat, to je místo na vaše dotazy.

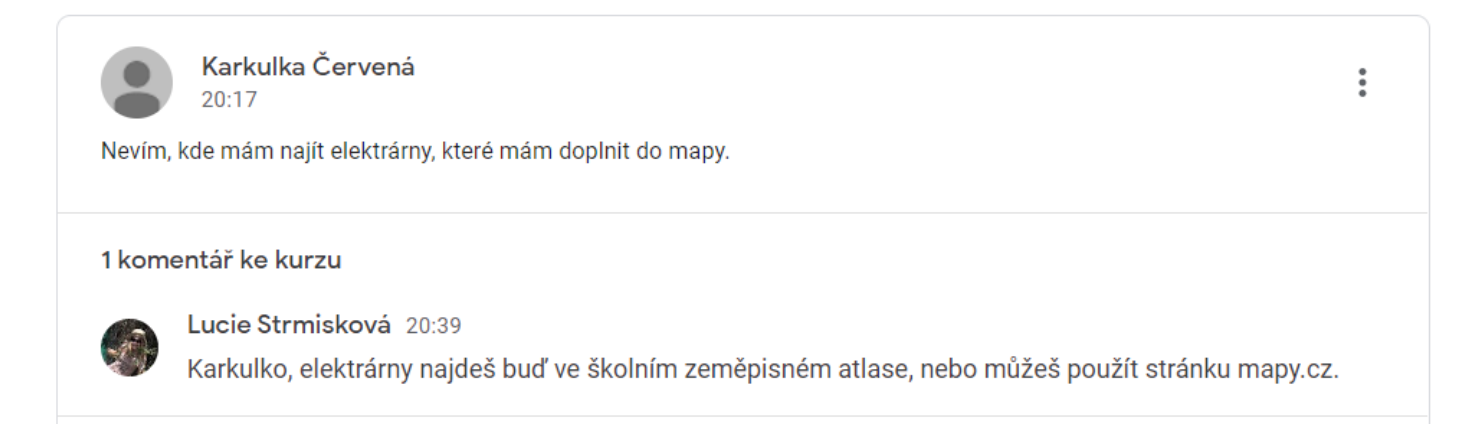

Práce v kurzu: Tady vidíte detail úkolu a vkládáte vaši práci.

Lidé: Tam vidíte, kdo všechno se kurzu účastní.

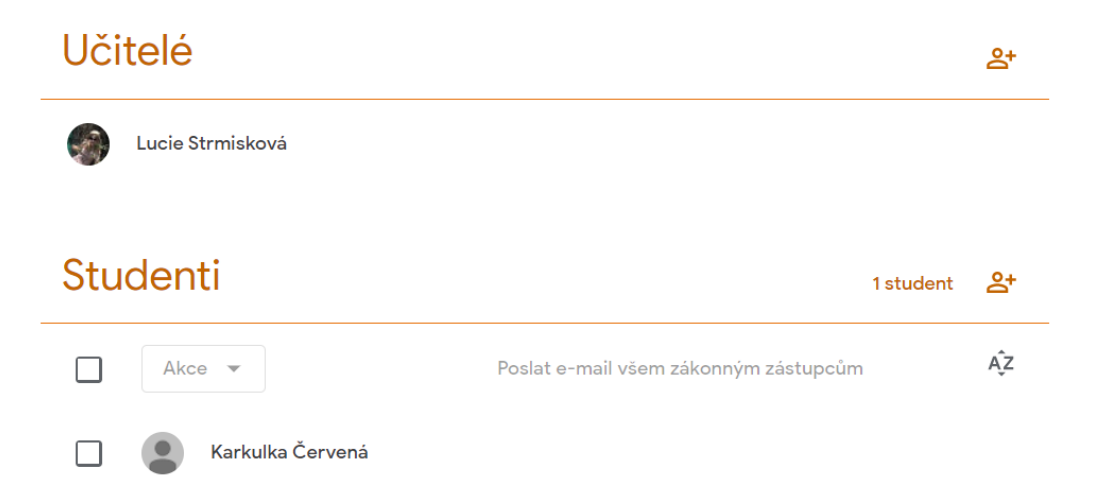

Jak vložit vypracovaný domácí úkol? Otevřete si sekci Práce v kurzu a rozkliknete si detail úkoly tlačítkem
Zobrazit úkol. Kromě zadání vidíte i termín odevzdání.

| Elektrárny                                                                                                    | Termín odevzdání: 22. 3.                                                                               |
|----------------------------------------------------------------------------------------------------|----------------------------------------------------------------------------------------------------|
| Přidáno 18:42                                                                                                    | Zadáno                                                                                                 |
| Přečtete si v učebnici kapitoly Elektrický proud, elektrické nap<br>republiky a do ní nakreslíte naše známé elektrárny - mapa a s | větí; Zdroje elektrického proudu. Vytisknete si mapu České<br>eznam elektráren jsou k úkolu přiloženy. |
| mapa.jpg<br>Obrázek                                                                                                    | elektrarny.pdf<br>PDF                                                                                  |
| Zobrazit úkol                                                                                                    |                                                                                                    |

Podle typu zadané práce práci uložíte (tabulka, textový dokument, ...), nebo vyfotíte mobilním telefonem s využitím aplikace Adobe Scan a vložíte ho kliknutím na tlačítko Přidat nebo vytvořit.

| Vaše práce      | Zadáno     |
|-----------------|------------|
| + Přidat nebo   | o vytvořit |
| Označit jako do | okončené   |

9. Až soubor nahrajete, nezapomeňte kliknout na tlačítko Odevzdat.

| Vaše p  | oráce                         | Zadáno |
|---------|-------------------------------|--------|
| Rhysics | <b>fyzika.webp</b><br>Obrázek | ×      |
| +       | Přidat nebo vyt               | tvořit |
|         | Odevzdat                      |        |
|         |                               |        |

- 10. Aplikaci Adobe Scan pro Android najdete na <u>Google Play</u>, pro iOS na <u>Appstore</u>. Tato aplikace vám vaše fotky, ručně psané zápisky apod. převede do formátu pdf. Pokud nebude řečeno jinak, všechny vaše práce budete odevzdávat v tomto formátu.
- 11. A je to hotové! To dáme!